Para contar con el "Titulo Legalizado por TAD – UBA" debe seguir los pasos a continuación.

- Ingresar en el portal de pagos: <u>https://portalpagos.uba.ar/</u>
- Seleccionar la opción de "Pagar Tramites Diplomas Académicos"

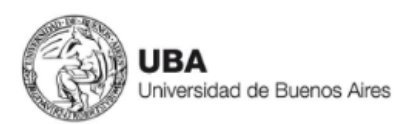

INICIO PREGUNTAS FRECUENTES

# Bienvenidos al PORTAL DE PAGOS de la Universidad de Buenos Aires

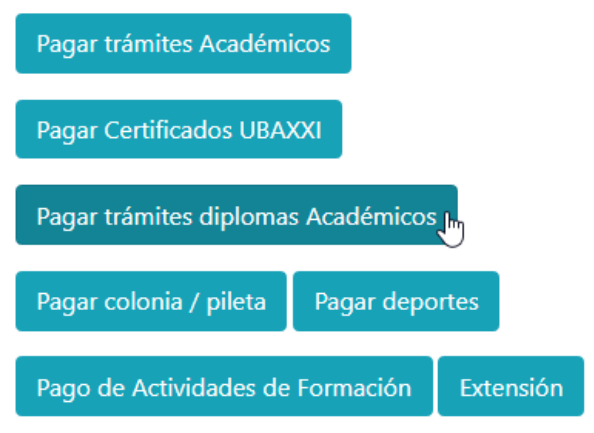

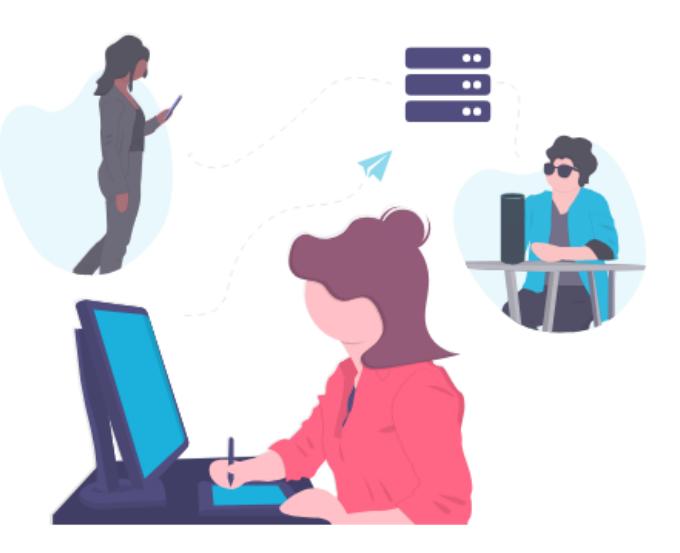

### - Completar con los datos personales

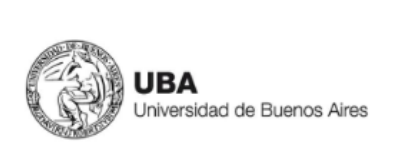

INICIO PREGUNTAS FRECUENTES

Gracias por utilizar nuestros servicios. Ante cualquier inconveniente con el pago comuníquese con nosotros a pagos@uba.ar. Descargar el instructivo de pago

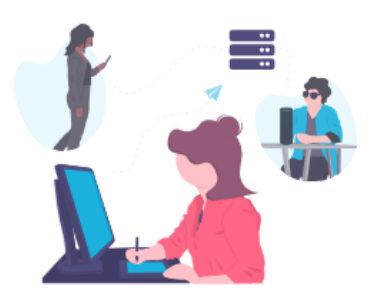

| Nombre:               |   |
|-----------------------|---|
| Nombre                |   |
| Apellido:             |   |
| Apellido              |   |
| Email:                |   |
| tumail@gmail.com      |   |
| Teléfono:             |   |
| +5491112345678        |   |
| Dependencia:          |   |
| Facultad de Agronomía | ~ |
|                       |   |

| Тіро:                                                                                                    |
|----------------------------------------------------------------------------------------------------|
| Seleccionar 🗸                                                                                                    |
| Número de documento:                                                                                                    |
| Ingresar documento                                                                                                    |
| Tipo de concepto:                                                                                                    |
| Expedición de diplomas 🗸                                                                                                    |
| Conceptos:                                                                                                    |
| <ul> <li>Expedición de diplomas de títulos intermedios, carreras de grado- \$2466</li> <li>Expedición de diplomas de títulos de carreras de posgrado \$4932</li> </ul> |
| Medio de pago:                                                                                                    |
| Seleccionar 🗸                                                                                                    |
| Monto a pagar:                                                                                                    |
| \$ 2466                                                                                                    |
|                                                                                                    |
| Pagar                                                                                                    |

- Una vez efectuado el pago ingresar a la web: <u>https://tramitesadistancia.uba.ar/tramitesadistancia/inicio-publico</u>

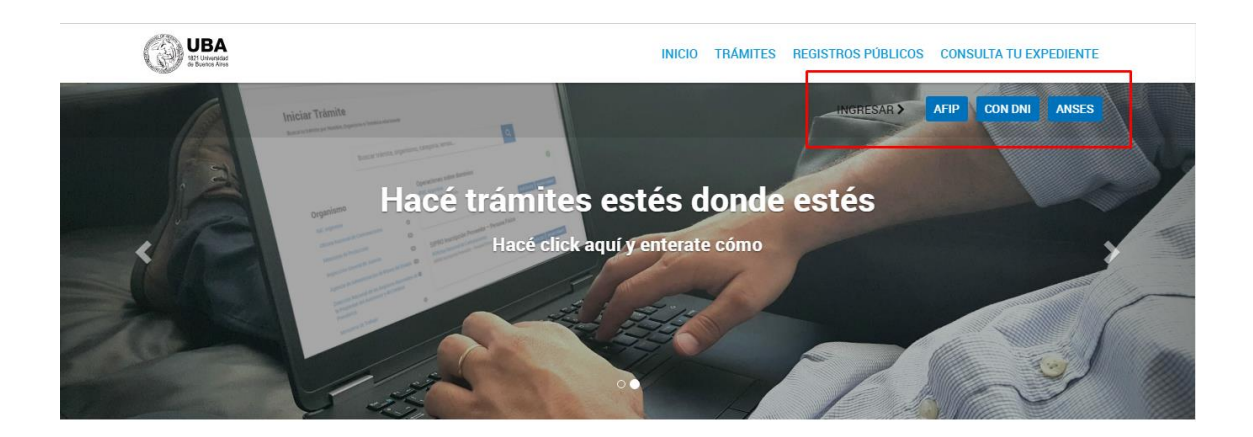

- Usar el buscador de trámites y poner "Solicitud de Expedición de Diplomas de la Facultad de Agronomía"
- Hacer click en "Iniciar tramite"
- Completar con los datos personales y adjuntar la documentación solicitada

#### Iniciar Trámite

Busca tu trámite por Nombre, Organismo o Temática relacionada

Con motivo de la Resolución de Rector REREC-2022-2469-E-UBA-REC que dispone suspender los plazos administrativos entre el 30.12.2022 y el 31.01.2023 y considerando que se establece la licencia anual ordinaria del personal nodocente de la Universidad de Buenos Aires dentro del periodo que inicia el 15.12.2022 y finaliza el 28.02.2023, los trámites podrán sufrir una demora en su gestión.

|                           | Büsqueda de trámite por:                                        |                                                                                                    |  |  |  |  |
|---------------------------|-----------------------------------------------------------------|----------------------------------------------------------------------------------------------------|--|--|--|--|
|                           | Solicitud de Expedición de Diplomas de la Facultad de Agronomía |                                                                                                    |  |  |  |  |
|                           |                                                                 | Se encontraron 1 resultados                                                                                                    |  |  |  |  |
| Organismo                 |                                                                 |                                                                                                    |  |  |  |  |
| Universidad de Buenos Air | res O                                                           | Solicitud de Expedición de Diplomas de la Facultad de Agronomía (Requieren Pago trámites iniciados desde el 5.12.2022)                                                                                                    |  |  |  |  |
| UniversidaddeBuenosAire   | s 0                                                             | #Universidad de Buenos Aires #Facultad de Agronomía #Expedición de diplomas #Títulos                                                                                                    |  |  |  |  |
| RECTORADO                 | 0                                                               | Trámite para la solicitud del título de la Facultad de Agronomía, Universidad de Buenos Aires. Antes de iniciar el<br>trámite ingrese a portal de pago (https://portalpagos.uba.ar/), para realizar el pago correspondiente. |  |  |  |  |
| Facultad de Ingeniería    | 0                                                               | & DETALLES INICIAR TRÁMITE                                                                                                    |  |  |  |  |
| Facultad de Derecho       | 0                                                               |                                                                                                    |  |  |  |  |

### Solicitud de Expedición de Diplomas de la Facultad de Agronomía (Requieren Pago trámites iniciados desde el 5.12.2022)

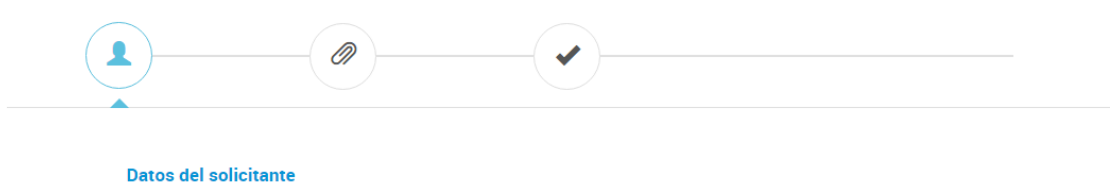

| Nombre:                         |            |              |
|---------------------------------|------------|--------------|
| Apellidos:                      |            |              |
| CUIT/CUIL:                      |            |              |
| Correo electrónico de<br>aviso: | @gmail.com |              |
| Teléfono de contacto:           | +54 11     |              |
|                                 |            | Geditar      |
|                                 |            | VFR COMPLETO |

## Solicitud de Expedición de Diplomas de la Facultad de Agronomía (Requieren Pago trámites iniciados desde el 5.12.2022)

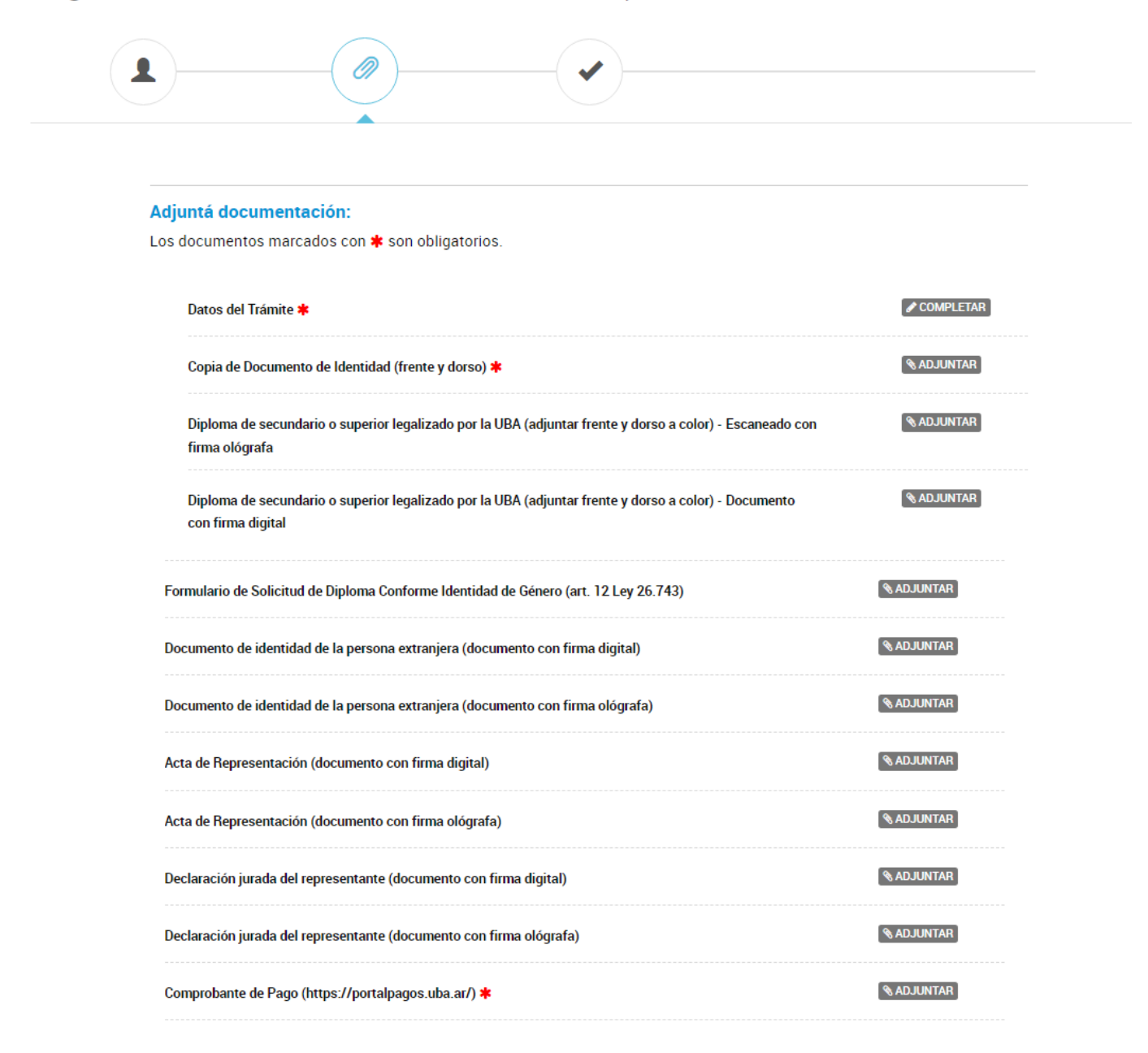

VOLVER CONFIRMAR TRÁMITE